| OFFICE | Outlook | 2000 |
|--------|---------|------|
| OTTICL | Outlook | 2000 |

<mark>⊙Kalender-Microsoft Outlook</mark> Datei Bearbeiten Ansicht Eavoriten Extras Aktionen <u>?</u>

🔟 Neu 📲 🔮 🗡 🖪 Tagesansight 🖸 Arbeitswoche 🗊 Woche 🗿 Monatsansicht 🖏 Suchen 🍓 Organisieren 😫 🗘

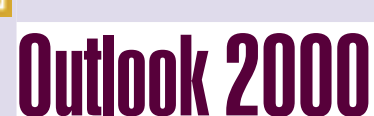

34

PENEWS-77 April 2002

|                                                                                                    | UU                                                                      |                                                                                     | ×                                                                                                | [                                                                                                | Diensta                                                                      | g, 20. November                                                         | ▲ Oktober 2001                                                                                                    | November 2001                                                                             |
|----------------------------------------------------------------------------------------------------|-------------------------------------------------------------------------|-------------------------------------------------------------------------------------|--------------------------------------------------------------------------------------------------|--------------------------------------------------------------------------------------------------|------------------------------------------------------------------------------|-------------------------------------------------------------------------|----------------------------------------------------------------------------------------------------|-------------------------------------------------------------------------------------------|
| Walter Staufer                                                                                                    |                                                                         | Orrenuiche Oran     Orrenuiche Oran     Orrenuicher Oran     Orrenuicher Oran       | rier<br>dher<br>- [Postfach - Staufer Wa                                                         | <u> </u>                                                                                         |                                                                              |                                                                         | 24 25 26 27 28 29 30<br>1 2 3 4 5 6 7<br>9 0 10 11 12 13 14                                                                                                    | 1 2 3 4<br>5 6 7 8 9 10 11                                                                |
| Verbindung zum Exchar<br>ver herstellen                                                                                                    | nge Ser-                                                                | Aufgaben                                                                            | bjekte<br>Diakta                                                                                 | 05 <sup>00</sup><br>06 <sup>00</sup>                                                             | 아슈 문국, Cabutch                                                               | a une Aussalachear Martin (                                             | <b>8 9101112</b> 13 14<br><b>15</b> 16 17 18 19 20 21<br>22 23 <b>24 25</b> 26 <b>27</b> 28<br>29 30 31<br><b>Aufgabenblock</b>                                                                | 12 13 14 15 16 17 18<br>19 20 21 22 23 24 25<br>26 27 28 29 30 1 2<br>3 4 5 6 7 8 9       |
| Im Startmenü beim I<br>Einstellungen in der Systemst<br>Programm Mail mit einem<br>starten. Wie aus unteren<br>hervorgeht.<br>Als erstes muss der persön | Menüpunkt<br>teuerung, das<br>Doppelklick<br>Abbildung<br>nliche Ordner | این Sournal<br>این Kalender<br>این Kontakte<br>این Postausgang<br>این Posteingan    | )<br>19<br>19 (4)                                                                                | 07 <sup>00</sup><br>08 <sup>00</sup><br>09 <sup>00</sup><br>10 <sup>00</sup><br>11 <sup>00</sup> | えいから GeoUrics<br>注入 JD: FW-RL Salz<br>愛 Bitter im eige<br>Danke I<br>Manfred | g von Adsernet i ter Marian (<br>umg (Büro)<br>nen Bereich koordinieren | Her kicken, um Aufga<br>, EDV-Workshop 2001<br>Willkommen bei Aufgal<br>Trainerleikfaden für O<br>Hardwarebestellung<br>Eine neue Aufgabe für<br>Farbdrucker für Schac<br>Hardware-Erfassung ( | be zu erstellen<br>beni<br>utlook Erweiterung<br>mich<br>hner Werner<br>Inventarisierung) |
| entfernt werden.<br>Eigenschaften von MS Eychange                                                                                                    | -Einstellu 🛛                                                            |                                                                                     |                                                                                                  | 12                                                                                               |                                                                              |                                                                         |                                                                                                    |                                                                                           |
| Dienste Übermittlung Adressierung                                                                                                    |                                                                         |                                                                                     |                                                                                                  | 13 <sup>00</sup>                                                                                 |                                                                              |                                                                         |                                                                                                    |                                                                                           |
| Eolgende Informationsdienste sind in diesem P<br>Outlook-Adressbuch<br>Persönlicher Ordner<br>Persönliches Adressbuch                                    | ٩                                                                       |                                                                                     | 14 <sup>00</sup><br>15 <sup>00</sup><br>16 <sup>00</sup><br>17 <sup>00</sup><br>18 <sup>00</sup> |                                                                                                  |                                                                              |                                                                         |                                                                                                    |                                                                                           |
| Hinzufügen Entfernen Eigenscha                                                                                                    | ften                                                                    | 2 Elemente                                                                          |                                                                                                  |                                                                                                  | 1.                                                                           |                                                                         |                                                                                                    | R                                                                                         |
| Kopieren Info                                                                                                    |                                                                         | Eine der vi<br>Nun öffne<br>nächsten A                                              | elen Ansichten d<br>et sich das Fer<br>Abbildung gezeig                                          | <i>les De</i><br>nster<br>it wird                                                                | wie der                                                                      | Microsoft Exch                                                          | 10<br>hange Server<br>tert   Einwählverbindung   E                                                                                                    | X                                                                                         |
| Profile anzeigen                                                                                                    |                                                                         | Dienst zum Pro                                                                      | fil hinzufügen                                                                                   |                                                                                                  | ×                                                                            | Microsoft Exchang                                                       | e Server:                                                                                                    |                                                                                           |
| OK Abbrechen Übernehm                                                                                                    | ien Hilfe                                                               | Verfügbare Information<br>Faxmailtransport<br>Internet-E-Mail<br>Microsoft Exchange | onsdienste:                                                                                      |                                                                                                  | Diskette                                                                     | Servername<br>Post <u>f</u> ach:                                        | Nam                                                                                                    | en prüfen                                                                                 |
| Entfernen des persönlichen                                                                                                    | Ordners                                                                 | Microsoft LDAP-Verze<br>Microsoft Mail                                              | eichnis                                                                                          | =                                                                                                | Info                                                                         | Beim Start                                                              |                                                                                                    |                                                                                           |
| Dazu wird auf den Schalt<br>geklickt.                                                                                                    | MS Outlook-Unterstü<br>Outlook-Adressbuch                               | or attention                                                                        |                                                                                                  | 1,616-                                                                                           | <ul> <li>Verbindung a</li> <li>Verbindung n</li> <li>Verbindung</li> </ul>   | utomatisch prüfen<br>nanuell prüfen<br>Igstyp bei jedem Start ausw      | ählen                                                                                                    |                                                                                           |
| schwunden.                                                                                                    |                                                                         |                                                                                     |                                                                                                  |                                                                                                  | - Standardver                                                                | bindung                                                                 |                                                                                                    |                                                                                           |
| Zweck: Wenn dies vergess                                                                                                    | Dienst "Exc                                                             | change-Server" H                                                                    | ninzuf                                                                                           | fügen                                                                                            | C Offline a                                                                  | beiten; Einwählverbindung                                               | verwenden                                                                                                    |                                                                                           |
| kann es passieren, dass im<br>die Nachrichten in den persö<br>ner verschoben werden. Es                                                                  | Posteingang<br>onlichen Ord-<br>wird sich der                           | Es wird d<br>Exchange<br>markiert.                                                  | server mit eine<br>Anschließend                                                                  | em M<br>wird                                                                                     | lausklick<br>auf den                                                         | 30 <u>S</u> ek, bis S                                                   | ierververbindungszeit übers<br>Abbrechen                                                                                                    | men Hilfe                                                                                 |
| Posteingang durch diese Ve<br>leeren.                                                                                                    | ergesslichkeit                                                          | Schalter O                                                                          | <b>к</b> декіїскі.<br>er Exchange Se                                                             | erver                                                                                            | hinzuge-                                                                     | Eintragon                                                               | des Exchange Se                                                                                                    |                                                                                           |
| Anschließend wird de<br><i>Hinzufügen</i> angeklickt.                                                                                                    | er Schalter                                                             | fügt.<br>In die erste                                                               | e Zeile wird nun                                                                                 | der E                                                                                            | xchange                                                                      | as000ort)<br>Benutzern                                                  | In der Zeile Post<br>ame eingetragen                                                                                                    | fach wird der<br>(normal wird                                                             |
|                                                                                                    |                                                                         | Jerver en                                                                           | igenagen (Oer                                                                                    | verna                                                                                            | me z.d.                                                                      | dieser Na                                                               | me bereits vom S                                                                                                    | System Winnt                                                                              |
| Hier geht es zu den Einstelli                                                                                                    | ungen von Outi                                                          | 00K                                                                                 |                                                                                                  |                                                                                                  |                                                                              | Anmeldel<br>men hestä                                                   | ogin übernomm<br>itigen die Regell)                                                                                                    | en [Ausnah-                                                                               |
| <u>] D</u> atei Bearbeiten Ansicht Eavoriter<br>] ← Zurück ▼ → ▼ 🖆 🕲 Suchen 🔁                                                                            | n E <u>x</u> tras <u>?</u><br>Ordner <b>Ø</b> Verlauf                   | 14 4 X 20 1                                                                         | ]▼                                                                                               |                                                                                                  | -                                                                            | Nachdem                                                                 | der Schalter <i>Nam</i>                                                                                                    | en überprüfen<br>ie Frkennung                                                             |
| Adresse 🗟 Systemsteuerung                                                                                                    |                                                                         |                                                                                     |                                                                                                  | • @W                                                                                             | /echseln zu                                                                  | des Excha                                                               | inge Servers den                                                                                                    | Servernamen                                                                               |
|                                                                                                    |                                                                         | <b>S</b> .                                                                          |                                                                                                  | 2                                                                                                | -                                                                            | und<br>(Roputzor                                                        | den Post                                                                                                    | fachnamen                                                                                 |
| Systemsteuerung                                                                                                    | eige Benı<br>Ken                                                        | tzer und Dat<br>hwörter                                                             | tum/Uhrzeit<br>\                                                                                 | Drahtlos<br>/erbindu                                                                             | se<br>Ing                                                                    | Benutzer                                                                | rnamen wird                                                                                                    | nach dem                                                                                  |
| Mail Control Druk                                                                                                    | Sker Einga                                                              | 💰<br>abehilfen Ene                                                                  | rgieoptionen                                                                                     | <i>i</i><br>Fax                                                                                  |                                                                              | Familien<br>Beistrich                                                   | namen auton<br>gesetzt und                                                                                                    | natisch ein<br>nach einem                                                                 |
| Windows Update           Windows 2000 Support         Page 2000 Support                                                                                  | <b>l</b> , (                                                            | 0                                                                                   |                                                                                                  | <i>5</i>                                                                                         |                                                                              | Leerzeiche<br>hinzugefü                                                 | en der Vorname<br>gt.                                                                                                    | automatisch                                                                               |
| Gameo                                                                                                    | ontroller Gepla                                                         | nte Tasks H                                                                         | Hardware Ind                                                                                     | lexerste                                                                                         | ellung                                                                       | Ist dies n<br>Fehler bei                                                | icht geschehen, s<br>der Eingabe gem                                                                                                    | so wurde ein<br>nacht.                                                                    |
| Internet                                                                                                    | optionen Ländere                                                        | 🕥<br>instellungen                                                                   | الله المعالم<br>Mail                                                                             | Ю<br>Maus                                                                                        |                                                                              | Hat nun v<br>das Prog                                                   | virklich alles gekl<br>ramm Outlook                                                                                                    | appt, so wird<br>durch einen                                                              |
|                                                                                                    |                                                                         | -<br>M                                                                              |                                                                                                  | <b>A</b> <sup>4</sup> <sub>6</sub>                                                               |                                                                              | gestartet 1                                                             | und im Menü Ex                                                                                                    | tras konfigu-                                                                             |
| Netzwe<br>DFI <sup>°</sup> I-Verh                                                                                                    | rk- und Ordne<br>Dindungen                                              | roptionen Sc                                                                        | xanner und S<br>Kameras                                                                          | chriftari                                                                                        | ten                                                                          | riert wie d                                                             | lies in der Outloc                                                                                                    | ok-Einführung                                                                             |
| Microsoft Outlook-Profile                                                                                                    |                                                                         |                                                                                     | 🛃 Arbeitsplatz                                                                                   |                                                                                                  |                                                                              | gelernt wi                                                              | irde.                                                                                                    |                                                                                           |

Walter Staufer

Walter.Staufer@fw.oebb.at

- 🗆 🗙

» •

Outlook 2000

OFFICE

### Der Kalender

In der Tagesansicht zeigt sich in der oberen Abbildung der Kalender mit den Terminen von zwei Monaten.

Anhand der fetten Ziffern werden gebuchte Ereignisse erkannt.

Mit der Kalenderfunktion stehen nun mit Outlook sehr viele Möglichkeiten zur Verfügung.

- 1. Die Ansichtseinstellungen
- 2. Tagesansicht - Arbeitswoche - Wochenansicht - Monatsansicht
- 3. Einen neuen Termin eintragen
- 4. Die Erinnerungsfunktion
- 5. Einzelne Termine verwalten
- 6. Das wiederkehrende Ereignis (täglich, wöchentlich, monatlich, jährlich)
- 7. Die Besprechungsplanung (einladen bzw. eingeladen werden)
- 8. Zusagen ablehnen mit Vorbehalt zusagen
- 9. Einen Besprechungstermin ändern bzw. absagen
- 10. Menü Extras Optionen Register Einstellungen - Kalenderoptionen
- 11. Einen Stellvertreter namhaft machen

### Die Ansichtseinstellungen mit der Symbolleistenerklärung

#### Die Tagesansicht

In der oberen Abbildung Tagesansicht sieht man auf der linken Seite die Ordnerleiste, in der Mitte das Tagesfenster und rechts die Vorschau für 2 Monate.

### Die Ansicht für die Arbeitswoche

In der nächsten Abbildung wird die Ansicht für die Arbeitswoche (im Beispiel für 5Tage) gezeigt. Unter Extras - Kaleneroptionen kann man die Arbeitswoche definieren. Es können beliebige Wochentage als Arbeitstage definiert werden.

### Die Wochenansicht

Die nächste Abbildung zeigt die Ansicht für die ganze Woche.

### Die Monatsansicht

Bei der Monatsansicht werden alle Termine des Monats Dezember auf einen Blick sichtbar. Hier wird ein toller Überblick geboten.

Nun muss selber entschieden werden. welche Ansicht für den jeweiligen Zweck eigentlich die idealere ist.

Mit dem Symbol "Heute" kommt man in der jeweils gewählten Ansicht zu jener nu Ansicht zurück, die den heutigen Tag enthält.

| Datei Bearbeiten Ansicht Eavoriten Extras Aktionen ?                                                                                                    |                                                                                                    |                            |   |                                                                                                    |        |  |
|----------------------------------------------------------------------------------------------------|----------------------------------------------------------------------------------------------------|----------------------------|---|----------------------------------------------------------------------------------------------------|--------|--|
| 🖻 Neu 🔹 🎒 🖹 🗙 🚺 Tagesansight 🖪 Art                                                                                                    | peitswoo                                                                                                    | he 🚺 Woche 🗿 Monatsansicht | 8 | 🖗 Sychen 👹 Organisieren 📴 🛛                                                                                                    | »<br>* |  |
| Kalender                                                                                                    | Kalender 19. Dezember 2001 🖗                                                                                                    |                            |   |                                                                                                    |        |  |
| Ordnerliste     ×       ⊕ ⑤ Óffentliche Ordner       ⊕ ⑥ Persönlicher Ordner       ⊕ ⑧ Outlook Heute - [Postfach - Staufer, Wa       ⑤ Entwürfe       ⑤ Gelöschte Objekte       ⑥ Gelöschte Objekte       ⑥ Kalender       ⑥ Notizen       ⑥ Postausgang       ⑧ Ø Posteingang (4) | 08 <sup>00</sup><br>09 <sup>00</sup><br>10 <sup>00</sup><br>11 <sup>00</sup><br>12 <sup>00</sup><br>13 <sup>00</sup><br>14 <sup>00</sup> | Mittwoch, 19. Dezember     |   | ▲ November 2001         Dezember 2001           M D M D F S S         M D M D F S S           29 30 31 1 2 3 4         1 2 3 4           5 6 7 8 9 10 11         3 4 5 6 7 8 3           12 13 14 15 16 17 18         10 11 12 13 14 15 16           19 20 21 22 23 24 25         17 18           20 27 28 29 30         24 25 26 72 8 29 30           31 1 2 3 4 5 6         7 8 5           ✓ Aufgabenblock         Her klicken, um Aufgabe zu erstellen           ✓ Wilkommen bei Aufgaben!         ✓           ✓ Hardwarebestellung         Eine neue Aufgabe für mich           ✓ Hardware-Erfassung (Inventarisierung)         Hardware-Erfassung (Inventarisierung) |        |  |
| O Elemente                                                                                                    | 1500                                                                                                    |                            | - |                                                                                                    | ,<br>R |  |

## **Outlook-Tagesansicht**

| Skalender - Microsoft Outlook                                                                                                   |          |        |                  |        |           |        |              |                                                                                                    |
|----------------------------------------------------------------------------------------------------|----------|--------|------------------|--------|-----------|--------|--------------|----------------------------------------------------------------------------------------------------|
| Datei Bearbeiten Ansicht Eavoriten E⊻tras Aktionen 2                                                                            |          |        |                  |        |           |        |              |                                                                                                    |
| 🖃 Neu 🔹 😂 📓 🗙 🖬 Tagesansight 🛐 Ag                                                                                               | beitswoo | he 🚺 V | V <u>o</u> che [ | Mona   | tsansicht | : 🍄 SL | <u>u</u> che | en 🎦 Organisieren 📴 🗘 💦                                                                                                    |
| Kalender                                                                                                    |          |        |                  |        |           |        |              | 17. Dezember - 21. Dezember 🤗                                                                                                    |
| Ordnerliste ×                                                                                                    |          | Mo, 17 | Di, 18           | Mi, 19 | Do, 20    | Fr, 21 |              | ♦ November 2001 Dezember 2001                                                                                                    |
| ⊕ <sup>®</sup> Öffentliche Ordner<br>⊕ <sup>®</sup> Persönlicher Ordner<br>□ <sup>®</sup> Outlaak Hauta - Dastfach - Staufar We | 0800     |        |                  |        |           |        |              | M         D         M         D         F         S         M         D         M         D         F         S         I         I |
| - ∯ Aufgaben<br>-∯ Entwürfe                                                                                                    | 09.00    |        |                  |        |           |        |              | 12 13 14 15 16 17 18<br>19 20 21 22 23 24 25<br>26 27 28 29 30<br>31 1 2 3 4 5 6                                                                                                    |
| - 🕼 Gelöschte Objekte<br>- 🍰 Gesendete Objekte<br>- 🖏 Journal                                                                   | 10.00    |        |                  |        |           |        |              | Aufgabenblock     Hier klicken, um Aufgabe zu erstellen                                                                                                    |
| Sournal<br>Skalender<br>Skontakte                                                                                               | 11.00    |        |                  |        |           |        |              | Image: EDV-Workshop 2001           Image: Willkommen bei Aufgaben!           Image: Willkommen bei Aufgaben!                                                                                                    |
| - 🔊 Notizen<br>- 🐒 Postausgang                                                                                                  | 13-00    |        |                  |        |           |        | -            | Hardwarebestellung     Eine neue Aufgabe für mich                                                                                                    |
| ter mar Posteringang (4)                                                                                                    | 1400     |        |                  |        |           |        |              | Farbdrucker für Schachner Werner     Hardware-Erfassung (Inventarisierung)                                                                                                    |
| ▲         ▲         ▲         ✓           0 Elemente         ✓         ✓         ✓                                              |          |        |                  |        |           |        |              |                                                                                                    |
| Outlook-Wochenansicht (Arbeitswoche)                                                                                            |          |        |                  |        |           |        |              |                                                                                                    |

| 🙆 Kalender - Microsoft Outlook                                                                                                    |                                                |                            |                                                                                                    | <u>- 🗆 ×</u>                                                                                                    |  |  |  |
|----------------------------------------------------------------------------------------------------|------------------------------------------------|----------------------------|----------------------------------------------------------------------------------------------------|----------------------------------------------------------------------------------------------------|--|--|--|
| Datei Bearbeiten Ansicht Eavoriten Extras Aktionen ?                                                                                                    |                                                |                            |                                                                                                    |                                                                                                    |  |  |  |
| 🗐 Neu 📲 🗟 🔀 🗡 🖪 Tagesansight 🗓 Arbeitswoche 🕅 Woche 🗐 Monatsansicht 🖏 Suchen 🐞 Organisieren 🔯 🕄 🐥                                                                                                    |                                                |                            |                                                                                                    |                                                                                                    |  |  |  |
| Kalender 17. Dezember - 23. Dezember 🔗                                                                                                    |                                                |                            |                                                                                                    |                                                                                                    |  |  |  |
| Ordnerliste         ×           ● ③ Öffentliche Ordner         ▲           ● ④ Persönlicher Ordner         ▲           ● ④ Outlook Heute - [Postfach - Staufer, '         →           ● ● Aufgaben         →           ● ● Entwürfe         ●                                                                                                    | Montag, 17. Dezember<br>Dienstag, 18. Dezember | Donnerstag, 20. Dezember 🛓 | ▲         November 2001           M         D         M         D         F         S         S           29         30         31         1         2         3         4           5         6         7         8         9         10         11         12         13         14         15         16         17         18         19         20         21         22         23         24         25         26         27         28         29         30 | Dezember 2001         ▶           M D M D F 5         5           3 4 5 6 7 8 9           10 11 12 13 14 15 16           14 25 72 78 29 30           31 1 2 3 4 5 6 |  |  |  |
| Geoschete Objekte     Geoschete Objekte     Geoschete     Geoschete Objekte     Geoschete Objekte     Ge |                                                |                            |                                                                                                    |                                                                                                    |  |  |  |

### Outlook-Wochenansicht (7 Tage)

| ×                                  | Montag       | Dienstag               | Mittwoch              | Donnerstag      | Freitag          | Sa/So             |  |
|------------------------------------|--------------|------------------------|-----------------------|-----------------|------------------|-------------------|--|
| tliche Ordner                      | 26. November | 27                     | 28                    | 29              | 30               | 1. Dezember       |  |
| hlicher Ordner                     |              |                        |                       |                 |                  |                   |  |
| ok Heute - [Postfach - Staufer, Wa |              |                        |                       |                 |                  |                   |  |
| fgaben                             |              |                        |                       |                 |                  | 2                 |  |
| twürfe                             |              |                        |                       |                 |                  | 07:30 JD: FW-RL   |  |
| löschte Objekte                    |              |                        |                       |                 |                  |                   |  |
| sendete Objekte                    | 3            | 4                      | 5<br>07:00 Outlook 20 | 6<br>Ceburtstan | (Nikolaus) (P)   | Maria Empfäng     |  |
| urnal                              |              |                        | 01100 00000000        | N.Y GODGROUD    |                  | g. griana emprang |  |
| lender                             |              |                        |                       |                 |                  | 9                 |  |
| ntakte                             |              |                        |                       |                 |                  | Maria Empfäng     |  |
| tizen                              |              |                        |                       |                 |                  |                   |  |
| stausgang                          | 10           | 11                     | 12                    | 13              | 14               | 15                |  |
| steingang (4)                      |              | 17:00 Fraktionssil     |                       |                 | 07:30 JD: FW-RL  |                   |  |
|                                    |              |                        |                       |                 | 16:00 Gemeinder- |                   |  |
|                                    |              |                        |                       |                 |                  | 16                |  |
|                                    |              |                        |                       |                 |                  | 07:00 Posch Anto  |  |
|                                    | 17           | 18                     | 19                    | 20              | 21               | 22                |  |
|                                    |              |                        |                       |                 |                  |                   |  |
|                                    |              |                        |                       |                 |                  | 23                |  |
|                                    |              |                        |                       |                 |                  |                   |  |
|                                    | 24           | 25<br>(T) Christtag (Ö | 26<br>Sterreich) (P)  | 27              | 28               | 29                |  |
| Outlook-Monatsansicht (Ausschnitt) |              |                        |                       |                 |                  |                   |  |

## e Symbolleisten

Wenn die Symbolleiste betrachtet wird, so ist das erste Symbol *Neu* 

Neu -

Dieses Symbol mit der Maus angeklickt und es kann im nun geöffneten Fenster ein neuer Ter-

min eingetragen und gespeichert werden.

Das zweite Symbol ist *Kalender drucken*. Hier wird ein neues Fenster mit Auswahlmöglichkeiten geöffnet. In diesem Fenster muss das Format für den jeweiligen Miniplaner ausgewählt werden.

Die nächsten 4 Symbole haben mit der Ansichtseinstellung zu tun. Hier wird die Ansicht eingestellt, die von Nöten ist. Die Tagesansicht, die Arbeitswoche (5Tage), die Woche (7 Tage) und die Monatsansicht.

Das Symbol für *Suchen* bedeutet, dass nach einem bestimmten Termin mit einem bestimmten Inhalt gesucht werden kann. Dies geht aus der unteren Abbildung hervor. Hier wurde nach dem Betreff *Excel Einführung* gesucht und im Textfeld unterhalb des Suchkriteriums erscheint sofort der dazugehörende Termin.

Beim nächsten Symbol *Organisieren* können Termine zu Kategorien hinzugefügt werden. Dies bedeutet, dass zum Beispiel eine Kategorie für Schulungen angelegt werden kann. Es können aber auch mehrere Kategorien für einen Termin Verwendung finden.

Das Symbol für das Adressbuch und die Hilfe wurde ohnehin in der Einführung gründlich geschult.

Einen neuen Termin oder ein neues Ereignis eintragen

Das erste Symbol in der Symbolleiste ist *Neu* wenn nun einmal mit Maus auf dieses Symbol geklickt wird, so öffnet sich ein Fenster wie in der unteren Abbildung gezeigt wird.

Wie wird ein Termin richtig eingetragen? In der Zeile *Betreff* wird der Ereignistext eingetragen. In der Zeile Ort wird eingetragen, wo das Ereignis stattfindet.

*Beginnt um* und *Endet um* wird an den DropDown-Kästchen ausgewählt.

Bei der *Erinnerung* wird die Zeit eingestellt, wann erinnert werden soll.

Bei *Zeitspanne zeigen als:* wird aus 4 Möglichkeiten gewählt: Frei, Mit Vorbehalt, Gebucht und Abwesend.

Nun wird der Schalter *Speichern und Schließen* einmal mit der Maus angeklickt und der erste Termin ist im Kalender eingetragen.

### **Die Erinnerungsfunktion**

36

Wenn ein eingetragener Termin ansteht meldet sich Outlook automatisch, sofern Outlook gestartet ist und in der Taskleiste verweilt.

Nun muß entschieden werden, ob die Erinnerung neuerlich erfolgen soll und wann die Erinnerung erneut erfolgen soll, bzw. ob die Erinnerung geschlossen werden soll. Wird die Erinnerung geschlos-

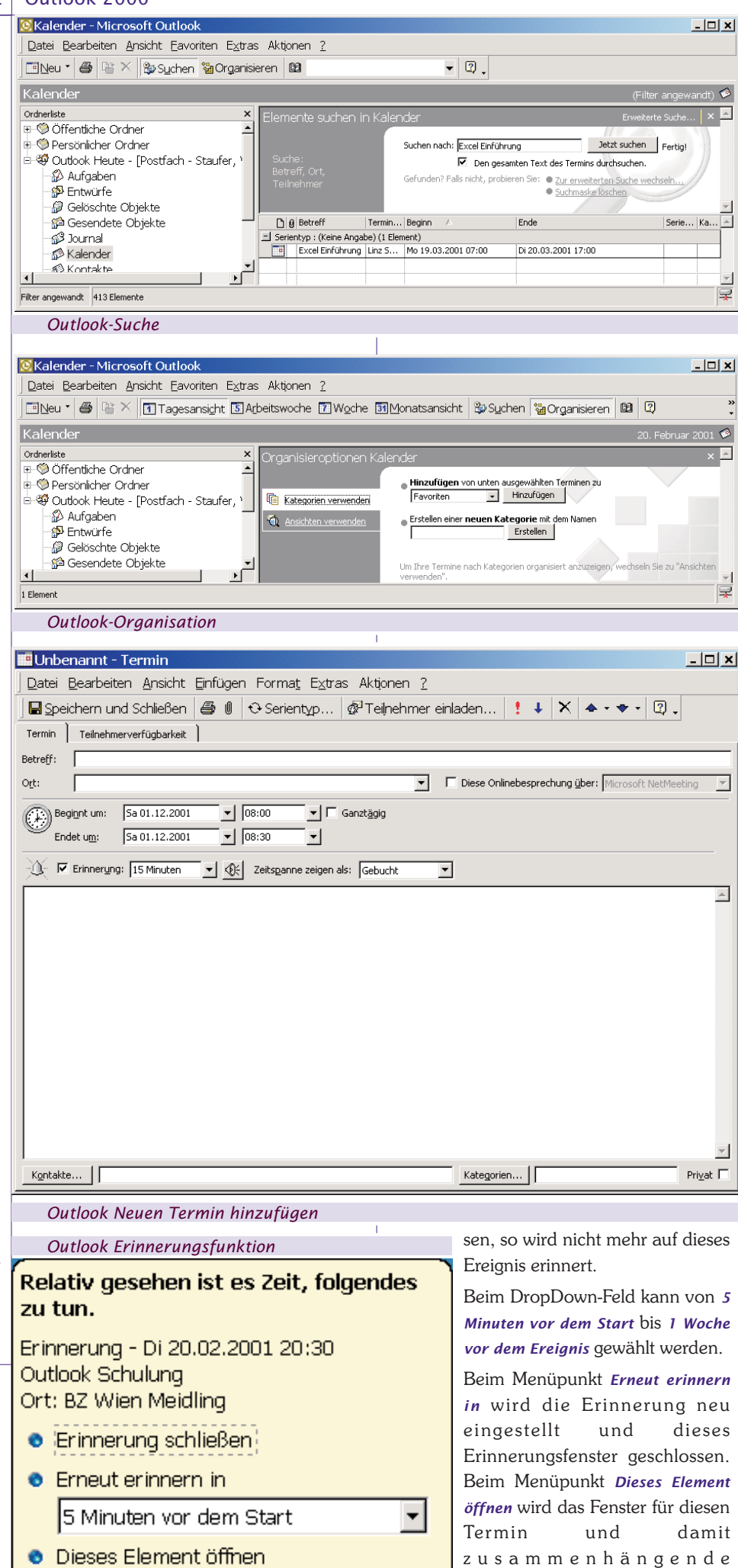

http://www.microsoft.com/office/outloo/

Walter Staufer

Informationen geöffnet.

#### **Einzelne Termine verwalten**

Wie aus dem rechten Teil der oberen Abbildung hervorgeht, wird der gewünschte Tag markiert und im mittleren Abschnitt erscheinen bei der Tagesansicht alle an diesem Tag gebuchten, mit Vorbehalt gebuchten, freien und abwesenden Termine.

Wird nun im mittleren Abschnitt auf einen Termin ein Doppelklick gemacht so wird dieser geöffnet. Als Beispiel ist dies an der unteren Abbildung ersichtlich

So werden nun einzelne Termine verwaltet.

#### Das wiederkehrende Ereignis Jährlich

Bei der Erstellung eines neuen Termines ist zu achten, ob es sich vielleicht um einen Termin handelt, der sich öfters und regelmäßig wiederholt.

Als 1. Beispiel ein Geburtstag eines Kollegen in meiner Dienststelle.

Kollege Müller Karl hat am 25. Oktober Geburtstag und dies soll nun im Terminkalender eingetragen werden, so dass immer eine Woche vor dem Ereignis erinnert werden soll. Es soll aber nicht nur in diesem Jahr erinnert werden, sondern in allen darauffolgenden Jahren, ebenfalls eine Woche vor dem Geburtstagstermin.

In der Symbolleiste wird nun auf das erste Symbol Neu geklickt.

Wie nun aus unterer Abbildung ersichtlich ist, wird das Fenster für einen neuen Termineintrag geöffnet. Nun wird in die Betreffzeile und in die Ortzeile der gewünschte Text eingetragen.

Bei Beginnt um: und Endet um: wird die Uhrzeit 07:00 bzw. 07:30 ausgewählt. Die Erinnerung soll 1 Woche vor dem Ereignis stattfinden, so wird mit dem Drop-Down-Feld dies ausgewählt. Da lt. Vorgabe aber nur 2 Tage zum auswählen sind wird zuerst dies ausgewählt. Anschlie-Bend wird die Zahl 2 durch die Zahl 7 ersetzt und mit der ENTER-Taste bestätigt. Outlook macht sofort 1 Woche aus diesem Eintrag automatisch daraus

Wie aus der oberen Abbildung hervorgeht wird bei dem Auswahlpunkt Zeitspanne zeigen als: Frei ausgewählt. Wenn dies so gemacht wird, so wird nur die Erinnerungsfunktion aktiviert und nicht im Monatskalender der Tag 25. Okto

| Oktober fett gekennzeichnet.                                                                               | <u>j Datel Dearbeiten Ansicht Einiugen Format Extras</u>                                               | ARQUIEIT <u>r</u>                                                                              |
|----------------------------------------------------------------------------------------------------|----------------------------------------------------------------------------------------------------|------------------------------------------------------------------------------------------------|
| Da der Geburtstag alle Jahre wieder-                                                                       | 🛛 🖬 Speichern und Schließen 🛛 🖨 🕕 😌 Serientyp 🤤                                                        | 🔊 Teiļnehmer einladen \mid 🗜 🦊 🗙 📥 🛛 😰                                                         |
| kehrt, so ist nun in der Symbolleiste das                                                                  | Termin ] Teilnehmerverfügbarkeit ]                                                                     |                                                                                                |
| Symbol für den Serientyp anzuklicken.                                                                      | Betreff: Geburtstag von Kollegen Müller Karl                                                           |                                                                                                |
|                                                                                                    | O <u>r</u> t: Guntramshausen                                                                           | Diese Onlinebesprechung über: Microsoft NetMeeting                                             |
| Outlook Neuen Termin hinzufügen                                                                            | Serie: Dieser Termin steht an jedes Jahr am 25. Oktober beginnen:                                      | d am 25.10.2001 von 07:00 bis 07:30.                                                           |
|                                                                                                    |                                                                                                    |                                                                                                |
| inn: 07:00 💌 Ende: 07:30 💌 Dauer: 30 Minuten 💌                                                             | Erinnerung: 1 Woche                                                                                    | Frei                                                                                           |
| annuster<br>13glich © Jeden 25 , Oktober •<br>Wöchentlich © A <u>m</u> vierten • Donnerstag • im Oktober • |                                                                                                    |                                                                                                |
| -<br>Jährlich                                                                                              | Outlook Neuen Termin hinzufügen                                                                        |                                                                                                |
| endauer nn: Do 25.10.2001                                                                                  | Wie nun aus der linken Abbildung her-<br>vorgeht, muss unbedingt <i>Jährlich</i><br>ausgewählt werden. | Alle anderen Einstellungen in diesem<br>Fenster werden von Outlook automatisch<br>vorgenommen. |
| OK Abbrechen Serie entfernen                                                                               |                                                                                                    | Nun werden mit dem Schalter <i>ok</i> diese Einstellungen übernommen.                          |
|                                                                                                    |                                                                                                    |                                                                                                |

🔜 Neu 📲 🖉 😤 X Zu Heute wechseln 🖪 Tagesansight 🛐 Monatsansicht 😵 Suchen 🐞 Organisieren 😫 😨

Kalender - Microsoft Outlook

Datei Bearbeiten Ansicht Eavoriten Extras Aktionen 2

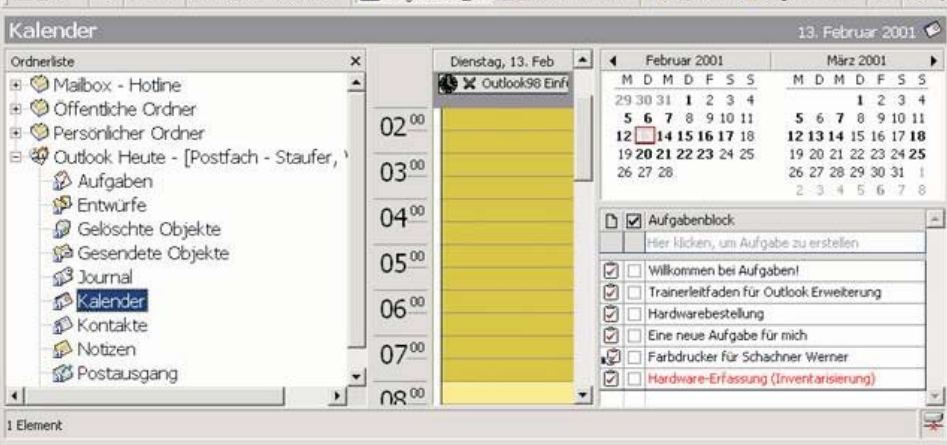

#### **Outlook Termine eines Tages**

. . .

#### Outlook Neuen Termin hinzufügen 🛄 Geburtstag von Kollegen Müller Karl - Terminserie ---- C.--

1.5

Walter.Staufer@fw.oebb.at

\_ 🗆

http://www.microsoft.com/office/outlook/ Terminseri

Beginn: 07:0 C <u>T</u>äglich C Wöchent C Monatlich Dährlich

Beginn: Do

Outlook 2000 OFFICE

| Г         | OFFICE                                                                                  | Outlook 2000                                                                                                    |
|-----------|-----------------------------------------------------------------------------------------|----------------------------------------------------------------------------------------------------|
| -         | Wie aus der letzten Abbildung der vori-                                                 | Dienststellenmeeting - Terminserie                                                                                   |
|           | gen Seite ersichtlich ist, hat sich dieses<br>Fenster etwas verändert. Es ist die Zeit- | ] <u>D</u> atei <u>B</u> earbeiten <u>A</u> nsicht <u>E</u> infügen Forma <u>t</u> E <u>x</u> tras Aktionen <u>?</u> |
|           | schiene verschwunden. Außerdem hat                                                      | 📙 Speichern und Schließen / 🕮 🕕 🗘 Serientyp 🖗 Teilnehmer einladen ! 🖡 🗙 🐟 🖓 🙄                                        |
|           | vorgeht, dass dieser Termin jedes Jahr                                                  | Termin Teilnehmerverfügbarkeit                                                                                       |
|           | am 25. Oktober ansteht.                                                                 | Betreff: Dienststellenmeeting                                                                                        |
|           | Da unsere Eintragungen für das wieder-                                                  | Ort: Bahnhof Wien Franzjosefsbahnhof                                                                                 |
|           | wird nur noch auf den Schalter <i>Speichern</i>                                         | Serie: Dieser Termin steht an jeden 1. Monat am dritten Donnerstag beginnend am 15.11.2001 von 07:00 bis 07:30.      |
|           | und Schließen geklickt.                                                                 | - 💭 🔽 Erinnerung: 1 Woche 💌 🛞 Zeitsganne zeigen als: Gebucht 💌                                                       |
|           | Das wiederkehrende Ereignis, der Ge-<br>burtstag ist jetzt abgeschlossen und es         |                                                                                                    |
|           | kann ab jetzt auf diesen Geburtstag nicht                                               |                                                                                                    |
|           | mehr vergessen werden.<br>Sollte der Geburtetag oder der Hochzeits                      |                                                                                                    |
|           | tag im privaten Bereich liegen, so ist in                                               |                                                                                                    |
|           | der rechten unteren Ecke Privat zu                                                      |                                                                                                    |
|           |                                                                                         |                                                                                                    |
|           | Das wiederkehrende Ereignis<br>Monatlich                                                | Kontakte                                                                                                    |
|           | Im Betrieb findet immer am 3. Donners-                                                  | Outlook Neuen Termin hinzufügen                                                                                      |
|           | tag im Monat eine Dienststellenbespre-<br>chung statt. Wie ist hier beim wiederkeh-     |                                                                                                    |
|           | renden Ereignis vorzugehen?                                                             | Datei Bearbeiten Ansicht Einfügen Format Extras Aktionen ?                                                           |
|           | Es beginnt gleich wie vorher beim Ge-<br>hurtstag Jedoch in der Betreffzeile und        | Byseichern und Schließen B ℓ Coserientyp Breinehmer einladen ! ↓ × ◆ • ♥ • Q .                                       |
|           | in der Ortzeile sieht der einzugebende                                                  | Termin Teilnehmerverfügbarkeit                                                                                       |
|           | Text anders aus. In der Symbolleiste ist                                                | Betreff: Gruppenbesprechung in der Heglgasse                                                                         |
|           | klicken.                                                                                | Ort: Wien Diese Onlinebesprechung über: Microsoft NetMeeting                                                         |
| Terr      | ninserie ?X                                                                             | Beginnt um: Mo 06.08.2001 🔽 10:30 🔽 🗖 Ganztägig                                                                      |
| Ве        | ginn: 107:00 💌 Ende: 107:30 💌 Dauer: 30 Minuten 💌                                       |                                                                                                    |
| C         | iennuster<br>Iäglich C <u>A</u> m 25 . Tag jedes 1 . Monats                             | - C Erinnerung: 1 Woche C Zeitspanne zeigen als: Gebucht                                                             |
| 6         | Wöchentlich                                                                             |                                                                                                    |
| 0         | Jähgich                                                                                 |                                                                                                    |
| _Se<br>Be | ginn: Do 25.10.2001                                                                     |                                                                                                    |
|           | C Endet nagh: 10 Terminen                                                               |                                                                                                    |
|           | OK Abbrechen ≦erie entfernen                                                            | Kgntakte Kategorien Privat                                                                                           |
| ·         | Outlook Neuer Termin monatlich                                                          | Outlook Besprechungsplanung                                                                                          |
|           | Wie nun aus der linken Abhildung her-                                                   | Gruppenbesprechung in der Heglasse - Termin                                                                          |
|           | vorgeht, so ist jetzt nicht mehr Jährlich                                               | Datei Bearbeiten Ansicht Einfügen Format Extras Aktionen ?                                                           |
|           | auszuwählen sondern <i>Monatlich</i> .<br>Außerdem muss der dritte Donnerstag           | 📕 Speichern und Schließen / 🕘 🖉 🕀 Serientyp 🖗 Teilnehmer einladen ! 🗼 🗙 🐟 🔹 🖓 🗸                                      |
|           | ausgewählt werden.                                                                      | Termin Teilnehmerverfügbarkeit                                                                                       |
|           | Sollte dieses Meeting nur jedes 2. Monat                                                | Verfügbarkeit anzeigen     August 2001     Montag, 06. August 2001     Dienstag,     Teilnehmerstatus anzeigen       |
|           | <i>jedes Monats</i> auszubessern.                                                       | Alle Teilnehmer                                                                                                    |
|           | Wenn dies abgeschlossen ist wird mit                                                    | Hier Teilnehmer eingeben                                                                                             |
|           | dem Schalter <i>OK</i> die Eingabe bestätigt.                                           |                                                                                                    |
|           | ersichtlich ist, kann hier sogar ein täg-                                               |                                                                                                    |
|           | liches, bzw. ein wöchentliches wieder-                                                  |                                                                                                    |
|           | Wie aus der unteren Abbildung hervor-                                                   |                                                                                                    |
|           | geht, so ist auch in diesem Fenster eine                                                | Weitere einladen Optionen V Mit Vorbehalt Gebucht Abwesend Keine Toformation                                         |
|           | Zelle mit der Information, dass der ler-<br>min immer am dritten Donnerstag jeden       | << AutoAuswahl ▼ >> Besprechungsbeginge: Mo 06.08.2001 ▼ 10:30 ▼                                                     |
|           | Monats beginnend ab 15. 11. 2001, ein-                                                  | Besprechungsende: Mo 06.08.2001 V 15:00 V                                                                            |
|           | gerugt worden.<br>Sollte hier auf einen wiederkehrenden                                 | Outlook Besprechungsplanung: Namen der Teilnehmer aus dem alohalen Adresshuch                                        |
|           | Stammtisch erinnert werden, so ist auch                                                 |                                                                                                    |
|           | hier in der rechten unteren Ecke <i>Privat</i> zu aktivieren.                           |                                                                                                    |
|           |                                                                                         |                                                                                                    |
|           |                                                                                         |                                                                                                    |
|           |                                                                                         | I                                                                                                    |

38

### Die Besprechungsplanung

Der Besprechungsplaner ist die Besprechungsorganisation.

Bei der Besprechungsplanung wird zuerst einmal auf das erste Symbol *NEU* geklickt um einen neuen Termin zu eröffnen.

In der Betreffzeile wird nun der passende Betreff eingetragen. Wo findet das Ereignis statt? Dazu wird bei Ort die genaue Ortsbezeichnung eingetragen.

Der Beginn und das Ende muss ausgewählt werden. Die Erinnerungsfunktion bitte nicht vergessen und die Zeitspanne (gebucht, mit vorbehalt gebucht, frei oder abwesend) auswählen.

Nun geht es aber richtig an die Arbeit:

Hierzu werden nun bei der Onlinebesprechungsplanung alle notwendigen Teilnehmer eingeladen. So wird nun auf das Register *Teilnehmerverfügbarkeit* geklickt.

Wie nun aus unterer Abbildung hervorgeht, tragen Sie in den Feldern <Hier Teilnehmer eingeben, die Namen der Teilnehmer aus dem globalen Adressbuch ein.

Nachdem der Name des 1. Teilnehmers eingetragen wurde, wird in der Symbolleiste auf *Teilnehmer einladen* geklickt. Anschließend wird ein Symbol für *Namen überprüfen* sichtbar und aus dem Symbol *Teilnehmer einladen* wird *Teilnehmer stornieren* automatisch erzeugt. Dies geht ganz genau aus der Abbildung auf der nächsten Seite hervor.

*Teilnehmer einladen* ist nur bei der ersten Eingabe verfügbar. Bei allen weiteren Eingaben wird nur noch das Symbol für *Namen überprüfen* benötigt.

Klicken Sie nun auf das Symbol *Namen überprüfen* und es wird automatisch eine Zeitplaninformation erstellt.

Sollte es im globalen Adressbuch mehr Einträge mit demselben Namen geben, so wird ein Fenster wie in der oberen Abbildung mit Auswahlmöglichkeiten eingeblendet.

Anhand der unterschiedlichen Farben und der Positionen wird sofort erkannt, ob der gewünschte Teilnehmer für diese Besprechung terminlich erreichbar ist oder nicht.

Je nach Farbgestaltung der Balken wird sofort gesehen, ob der Teilnehmer einen Termin mit Vorbehalt, gebucht bzw. abwesend haben, oder wie in der oberen Abbildung zu sehen ist, keine Informationen vorhanden sind.

Es können beliebig viele Teilnehmer zu einer Besprechung eingeladen werden. Sollte es vorkommen, dass sich bei notwendigen Teilnehmern Termine überschneiden, so kann auf den Schalter *Autoauswah1* geklickt werden. Nun werden vier Auswahlmöglichkeiten geboten:

- 1. Alle Personen und Ressourcen
- 2. Alle Personen und eine Ressource
- 3. Erforderliche Personen
- 4. Erforderliche Personen und Ressourcen

| n    | ×         |
|------|-----------|
| vor. | ОК        |
|      | Abbrechen |
|      | Hilfe     |

١

1 + × 0.

Namen der Besprechungsplanung

echung in der Heglgasse - Besprechung Ansicht Einfügen Format Extras Aktionen 2 1 1 S. O Serientyp... & Enladung storneren.

11:00 12:00 13:00 14:00 15:00 14:00 09:00 10:00

**Outlook Besprechungsplanung** 

sprechung geeignet erscheint.

Outlook in den

**PCNEWS** 

Christian Zahler

**PENEW5**-64 Microsoft Outlook 98

PENEWS-71 Microsoft Outlook 2000

**Outlook Schu-**

im Power-Point-Format

Anmelden an einen Computer

Walter Staufer

zu den Themen

Anlagen

Antworten

Autosignatur

Konfigurieren

tikels.

Persönliche Ordner

Abwesenheitsassistent

Netzlaufwerk verbinden

lungsunterlagen

finden sich bei der Webversion dieses Ar-

Bitte entscheiden Sie selbst, welche von

diesen vier Möglichkeiten für diese Be-

August 20

<u>≤<</u> AgtoAumiti ▼ >2. Beigrechungsbeigen: № 06.08.2003 Beigrechungsbeigen: № 06.08.2003

Namen überprüfe

'müller" kommt mehrma

O Neuen Adressbucheintrag für "müller" erstellen:

Müller, Mathia: Müller, Michae

•

den 🗃 🛙

Optionen

Andern in

Web Usability

Eigenschaften

Weitere Vorschläge...

# Abtrechen Hilfe Web Usability

. IDI x

INTERNET

Robert Arer, Helmut Schluderbacher

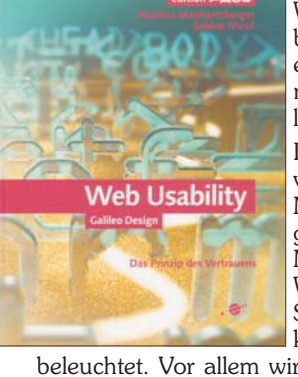

Web Usability bedeutet in etwa Web - Benutzerfreundlichkeit.

In dem Buch von Martina Manhartsberger und Sabine Musil wird die Welt der Web-Seiten bis ins kleinste Detail

beleuchtet. Vor allem wird festgehalten: "Der Benutzer ist das Wichtigste". An Hand kurzer Bespielen wird gezeigt, warum viele Websites schlecht sind:

- a. der Benutzer wird mental überfordert
- b. auf der Site sind keine klaren Hinweise erkennbar
- c. die Site ist schlecht aufgebaut
  - Vor allem muss eine Site Vertrauen ausstrahlen:
- a. durch exzellente Verschlüsselungstechnologie
- b. durch laufend aktualisiertem Inhalt (muß nachvollziehbar sein)
- c. durch klare Geschäftspraktiken(Preis,Nebenkosten,Versandbedingungen)
- d. durch Gewährleistung des Datenschutzes
- e. durch Einhaltung der Netiquette
  - Das Prinzip des Vertrauens bedeutet:
  - Vollkommen Benutzerkonform
- E Exzellente Navigation
- **R** Rasante Ladenszeiten
- **T** Topaktuell
- **R** Relevanter Inhalt
- A Adäquate Unternehmenskultur
- U Unverblümte Aufgabenorientiertheit
- E Echt starke Marke
- N Netzgeeignetes Angebot Mit vielen kleinen Beispielen und Hinweisen wird der Leser durch die Welt der Web-Sites begleitet. Das Buch ist grafisch wunderbar aufgebaut, genau so, wie man es bei solch einem Leitfaden erwarten würde. Hinweise wie die Überlegungen vor dem Gang ins Netz, wie gestaltet man eine Informationsarchitektur, allgemeine Richtlinien, notwendige Interaktionselemente, die Gestaltung der Seite aber auch was nicht auf eine Web-Seite gehört, runden das Thema ab.

Am Ende des Buches werden noch Überlegungen zu "**Marketing und Kommunikation**" und "**Evaluation**" angestellt. Den Schluss bilden Tipps und Tricks unter anderem zur Pflege und Bekanntmachung der Website.